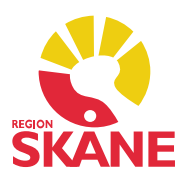

Denna guide är i två steg; den ger instruktion om hur sjuksköterska lägger receptförnyelse via Tidbok samt hur läkare gör en receptförnyelse via Tidbok.

#### Beställning av receptförnyelse via Tidbok

Patienten önskar receptförnyelse. I modulen *Läkemedel* kan du markera tidigare ordinationer för att få med dig läkemedelsinformationen till modulen *Tidbok*. Du slipper då själv att skriva preparatnamn, dos och styrka.

Öppna journalen och gå till modul Läkemedel. Till vänster om de preparat patienten önskar få förnyat markerar du genom att klicka, det framträder då en röd bock.

| Lä  | cemedelsordi | nationer och recept         |               |                           |                  |           |          |      |      |                                                    |
|-----|--------------|-----------------------------|---------------|---------------------------|------------------|-----------|----------|------|------|----------------------------------------------------|
|     | Stäng Ny     | Visa Förnya Dosändra Sättut | Makulera Graf | Signera Patier            | ntinfo Korrigera | a 🔻 Instä | illninga |      |      |                                                    |
| Dat | Jm           | Läkemedelsnamn              | Dosering/Män  | From                      | Till             | ATC-kod   | 0        | Init | Sign | Status/Kommentar                                   |
| Ξ,  | tående       |                             |               |                           |                  |           |          |      |      |                                                    |
| 1   | 2020-01-14   | Losartan Actavis 50 mg      | 1x2           | 2018 <mark>-10-</mark> 05 |                  | C09CA01   |          | ASA  | #    |                                                    |
| 1   | 2020-01-14   | Atorvastatin Actavis 10 mg  | 1x1           | 2018-10-05                |                  | C10AA05   |          | ASA  | #    |                                                    |
| 1   | 2019-10-31   | Alvedon® 500 mg             | 1-2x3-4       | 2019-10-31                |                  | N02BE01   |          | ASA  | #    |                                                    |
|     | 2019-01-25   | Citalopram Sandoz 10 mg     |               | 2019-01-25                |                  | N06AB04   | 1        | ASA  | #    | Utfärdat av dr Pelle Karlsson, psyk klin CSK       |
|     | 2018-12-07   | Levaxin® 50 mikrogram       |               | 2018-12-07                |                  | H03AA01   | 1        | ASA  | #    | Utfärdas av med klin BUS                           |
|     | 2018-11-06   | Extempore e-förskrivning    |               | 2018-11-06                |                  | -         |          | ASA  | #    |                                                    |
|     | 2018-11-06   | Imdur® 30 mg                | 1+0+0         | 2018-11-06                |                  | C01DA14   | 1        | ASA  | #    | Ordinerat av dr Claes Pålsson, CSK, Hjärtmottagnin |
| E   | /id behov    |                             |               |                           |                  |           |          |      |      |                                                    |
|     | Tillfällig   |                             |               |                           |                  |           |          |      |      |                                                    |
| Ð.  | idigare      |                             |               |                           |                  |           |          |      |      |                                                    |
| ±١  | lecept       |                             |               |                           |                  |           |          |      |      |                                                    |

Högerklicka med musen och välj Skicka till – Ny bokning.

| Läkemedelsordin | ationer | och          | recept                   |           |                |                     |             |           |                    |              |            |     |      |                                                     |
|-----------------|---------|--------------|--------------------------|-----------|----------------|---------------------|-------------|-----------|--------------------|--------------|------------|-----|------|-----------------------------------------------------|
| Stäng Ny \      | /isa Fö | rnya<br>edel | Dosändra Sätt ut         | . Makuler | ra Gr<br>g/Män | raf Signera Par     | tientinfo   | Korrigera | ▼ Instä<br>ATC-kod | Ilning<br>O. | gar        | nit | Sign | Status/Kommentar                                    |
| Stående         | Luncin  |              |                          | Dosenn    | 9,111011       |                     |             |           | THE ROL            |              |            |     | sign |                                                     |
| 2020-01-14      | Losarta | nA           | ctavis 50 mg             | 1x2       |                | 2018-10-05          |             |           | C09CA01            | 1            | ļ          | SA  | #    |                                                     |
| 2020-01-14      | Ator    | K            | <u>K</u> lipp ut         | Ctrl+X    |                | 2018-10-05          |             |           | C10AA05            |              | ļ          | SA  | #    |                                                     |
| 2019-10-31      | Alved   | D            | K <u>o</u> piera         | Ctrl+C    |                | 2019-10-31          |             |           | N02BE01            |              | 4          | ASA | #    |                                                     |
| 2019-01-25      | Citale  |              | Klistra in               | Ctrl+V    |                | 2019-01-25          |             |           | N06AB04            |              | ♠ /        | ASA | #    | Utfärdat av dr Pelle Karlsson, psyk klin CSK        |
| 2018-12-07      | Levax   |              | Välj alla                | Ctrl+A    |                | 2018-12-07          |             |           | H03AA01            |              | A 4        | ASA | #    | Utfärdas av med klin BUS                            |
| 2018-11-06      | Exten   | <b>a</b> 1   |                          |           |                | 2018-11-06          |             |           | -                  |              | 4          | ASA | #    |                                                     |
| 2018-11-06      | Imdu    |              | Kogiera lank             |           |                | 2018-11-06          |             |           | C01DA14            |              | <b>f</b> 4 | SA  | #    | Ordinerat av dr Claes Pålsson, CSK, Hjärtmottagning |
| Vid behov       | 1       | 01           | Kl <u>i</u> stra in lank | _         |                |                     |             |           |                    |              |            |     |      |                                                     |
| Tillfällig      |         |              | <u>S</u> kicka till      | >         |                | Ny Att göra         |             |           |                    |              |            |     |      |                                                     |
| Tidigare        | 1       | 3            | Dela horisontellt Shift+ | Ctrl+F2   |                | Ny inskrivning      |             |           |                    |              |            |     |      |                                                     |
| Recept          |         |              | D <u>e</u> la vertikalt  | Ctrl+F2   |                | Nytt meddelande     |             |           |                    |              |            |     |      |                                                     |
|                 | (       |              | lngen delning            |           |                | Löpande journal     |             |           |                    |              |            |     |      |                                                     |
|                 | 1       | 10           | Skifta innehåll          | Shift+F2  |                | SMS                 |             |           |                    |              |            |     |      |                                                     |
|                 |         | B            | Dela upp                 |           |                | Ny bokning          |             |           |                    |              |            |     |      |                                                     |
|                 |         | -            |                          |           |                | Ny plats på vänteli | ista        |           |                    |              |            |     |      |                                                     |
|                 |         | S            | <u>Uppdatera</u>         |           | 6              | Bokning - Avance    | rad sökning | 6 - C     |                    |              |            |     |      |                                                     |
|                 |         |              | Aterställ kolumnbredd    |           |                | Nytt ärende         |             |           |                    |              |            |     |      |                                                     |
|                 |         |              | WYSIWYG utskrift         |           | 9              |                     |             | 120       |                    |              |            |     |      |                                                     |

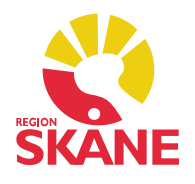

I nästa steg kommer du till Tidbok, fliken *Ny bokning*. Ta bort ditt eget namn under *Deltagare och resurser* via knappen *Ta bort*, klicka på *Lägg till* och välj den läkare som ska förnya ordinationen.

I valt schema ska du välja Tidbokstyp *Administration internt, Starttid* och *Sluttid*. I fältet *Orsak* skriver du Receptförnyelse. Spara.

| Ny bokning                                        |                                  |                |
|---------------------------------------------------|----------------------------------|----------------|
| Avbryt Spara Skriv ut kallelse Sänd påm           | innelse <mark>Inställning</mark> | ar             |
| Patient(er)                                       | jan 2020                         |                |
| P P                                               | vecka:5                          | mån 27 januari |
| Kryha Gatan 1<br>12345 Kryh                       | 07 00                            |                |
|                                                   | 07 30                            |                |
| Lägg till Ta bort                                 | 00 00                            |                |
| Deltagare och resurser                            | 00 30                            |                |
| Test Testesson                                    | 00 00                            |                |
| Läkare                                            | 09 30                            |                |
| Administrativ enhet                               | 10 20                            |                |
|                                                   | 10 30                            |                |
| Lägg till Ta bort                                 | 11                               |                |
| Privat Heldag Återkommande Dölj i 1177            | < <u>00</u>                      |                |
|                                                   | 1 12 30                          |                |
| Typ: Administration internt                       | 00                               |                |
| Datum: Starttid: Tidsätgäng:                      | 13 30                            |                |
| 2020-01-27 V 08:00 V 10 minuter                   | 00                               |                |
| Info Länkade bilagor Påminnelse Sök 🗌 Vårdgaranti | 14 30                            |                |
| Orsak                                             | 00                               |                |
| Receptförnyelse                                   | 15 30                            |                |
| 9. 91                                             |                                  | -              |

I tidboken visas den inbokade receptförnyelsen. Gemet på bokningen visar att det finns bifogad information.

| Tidbo                       | k:An             | vänd | arvy          |           |        |        |          |                  |               |        |    |
|-----------------------------|------------------|------|---------------|-----------|--------|--------|----------|------------------|---------------|--------|----|
| Stä<br>  <<br>jan 2<br>veck | ng<br>020<br>a:5 | Ny   | Ăndra         | Visa      | Kommit | Avboka | Kallelse | Växla gruppering | Öppna journal | Radera | In |
| 07                          | 30               |      |               |           |        |        |          |                  |               |        |    |
| 80                          | 30               |      |               |           |        |        |          |                  |               |        |    |
| 09                          | 30               |      | <b>B</b> II K | Cryh, Cli | ara,   |        |          |                  |               |        | _  |

Tidbok – Receptförnyelse Version 1.3 Uppdaterad 2020-01-28 av Åsa Karén Verksamhetsansvarig PMO

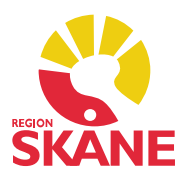

Markera bokningen och klicka på *Visa*. Nu visas de läkemedel du bockade för i patientens läkemedelslista.

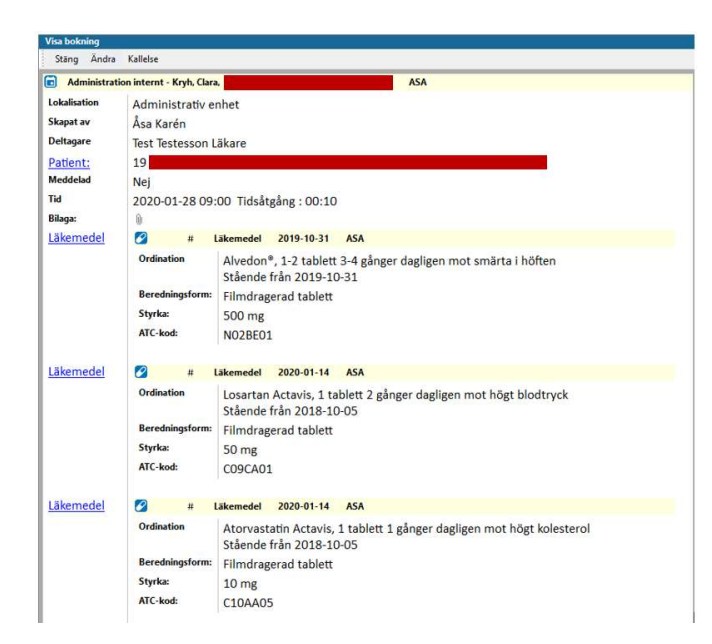

Som sjuksköterska ska du dokumentera i patientens journal att du har gjort en bedömning för receptförnyelse och att du meddelat förskrivaren via tidboken.

Tips! Lägg denna text som en autokorrigering till nästa gång!

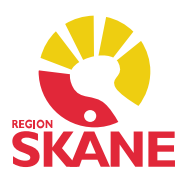

### Receptförnyelse för förskrivare via Tidbok

Markera bokningsposten i din Tidbok och öppna journalen. Gå till patientens Sociala översikt, klicka på *Bokningar*, markera den aktuella bokningen och klicka på *Visa*.

Klicka Ctrl+F2 så delar sig fönstret. Öppna nu modul *Läkemedel*. Nu ser du både informationen i bokningen för önskad receptförnyelse samt läkemedelslistan.

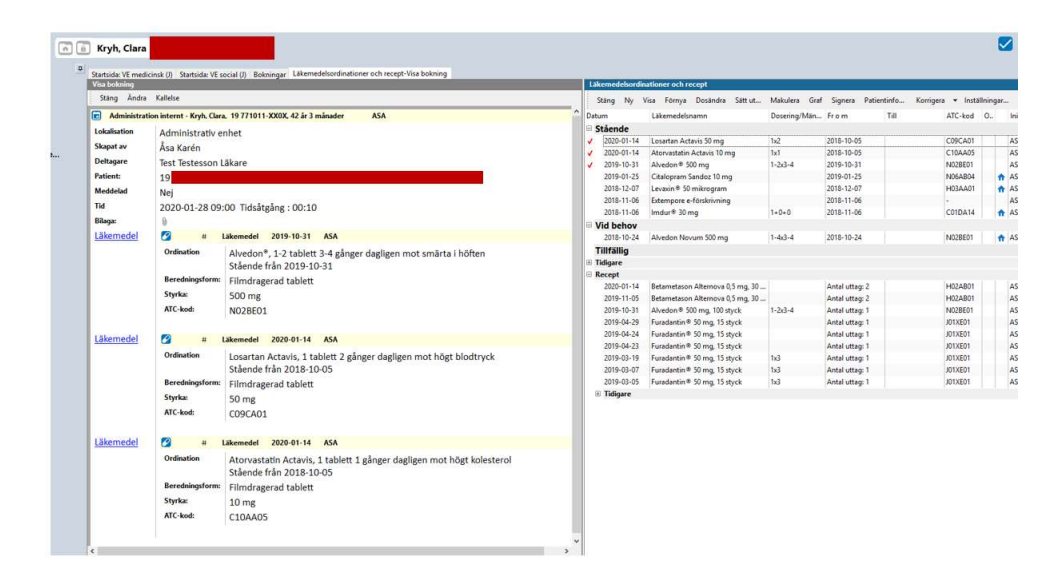

Markera aktuella preparat och välj *Förnya*. Du kommer till *Ny läkemedelsordination* och har samtliga preparat med dig. Markera preparat i rutan *Ordinerade läkemedel* om någon justering ska göras. Signera som vanligt.

| Avbryt S                             | Spara S                                   | ignera                                                       | Lägg till                            | Ordinera                                                 | Skriv fri                                 | tt     | FASS                                      | Interaktion                    | Radera                              | SIL-version | Patientinfo | Receptmall | ar                                                                                                    |
|--------------------------------------|-------------------------------------------|--------------------------------------------------------------|--------------------------------------|----------------------------------------------------------|-------------------------------------------|--------|-------------------------------------------|--------------------------------|-------------------------------------|-------------|-------------|------------|----------------------------------------------------------------------------------------------------|
| Ordinatior                           | n                                         |                                                              |                                      |                                                          |                                           |        |                                           |                                |                                     |             |             |            | Ordinerade läke <u>m</u> edel                                                                                                   |
| Alvedon                              | ∍ 500 mg                                  | g Filmdr                                                     | agerad ta                            | ablett                                                   |                                           |        |                                           | Stående                        |                                     |             |             |            | Losartan Actavis 50 mg                                                                                                    |
| Kortdos:                             |                                           |                                                              |                                      |                                                          |                                           |        |                                           |                                |                                     |             |             |            | Atorvastatin Actavis 10                                                                                                    |
| 1-2x3-4                              |                                           |                                                              | Vid be                               | hov                                                      |                                           |        |                                           |                                |                                     |             |             |            | Alvedon © 500 mg                                                                                                    |
| Dosering:                            |                                           |                                                              |                                      |                                                          |                                           |        |                                           |                                |                                     |             |             |            |                                                                                                    |
| 1-2 table                            | tt 3-4 gån                                | ger dagli                                                    | igen mot s                           | smärta i höf                                             | ten                                       |        | ^                                         |                                | 0                                   |             |             |            |                                                                                                    |
|                                      |                                           |                                                              |                                      |                                                          |                                           |        | ~                                         |                                |                                     |             |             |            |                                                                                                    |
| Behandlin                            | gsperiod:                                 | [2                                                           | 019-10-31                            | ↓ vill                                                   |                                           |        | ~                                         |                                |                                     |             |             |            | Typ av recept - utskriftstyp:<br>E-recept                                                                                       |
| Behandlin                            | igsperiod:                                | [2                                                           | 019-10-31                            | ↓ v till                                                 | 1                                         |        | ~                                         |                                |                                     |             |             |            | Typ av recept - utskriftstyp:<br>E-recept<br>Kommentar till apotek:                                                             |
| Behandlin<br>nformatic               | igsperiod:<br>onen häm                    | 2<br>tad från                                                | 1019-10-31<br>tidigare re            | cept                                                     |                                           |        | ~                                         |                                |                                     |             |             |            | Typ av recept - utskriftstyp:<br>E-recept<br>Kommentar till apotek:                                                             |
| Behandlin<br>nformatic<br>Mängd      | gsperiod:<br>onen häm<br>Förmån           | 2<br>tad från<br>Storlek                                     | 019-10-31<br>tidigare re             | till<br>cept                                             | sbeskri                                   | R.,    | <ul><li>✓</li><li>✓</li><li>F ▲</li></ul> | ☐ Får e                        | ij bytas                            |             |             |            | Typ av recept - utskriftstyp:<br>E-recept<br>Kommentar till apotek:<br>Utsa skrivarinställningar                                |
| Behandlin<br>nformatic<br>Mängd      | ogsperiod:<br>onen häm<br>Förmån<br>Ingen | 2<br>tad från<br>Storlek<br>20 styck                         | 019-10-31<br>tidigare re<br>F<br>: B | till<br>cept<br>örpackning<br>ilister, 20 tal            | sbeskri                                   | R.,    | ×<br>×                                    | Får e                          | j bytas<br>förpacknii               | ng          |             |            | Typ av recept - utskriftstyp:<br>E-recept<br>Kommentar till apotek:<br>Utsa skrivarinställningar                                |
| Behandlin<br>nformatic<br>Mängd<br>1 | onen häm<br>Förmån<br>Ingen<br>Ja         | tad från<br>Storlek<br>20 styck<br>100 styc                  | tidigare re<br>F<br>k B              | till<br>ccept<br>örpackning<br>llister, 20 tal           | sbeskri<br>pletter                        | R      | ×<br>×                                    | ☐ Får e<br>☐ Start             | ij bytas<br>förpacknii              | ng          |             |            | Typ av recept - utskriftstyp:<br>E-recept<br>Kommentar till apotek:<br>Uisa skrivarinställningar                                |
| Behandlin<br>nformatic<br>Mängd<br>1 | onen häm<br>Förmån<br>Ingen<br>Ja<br>Ja   | 2<br>tad från<br>Storlek<br>20 styck<br>100 styc<br>100 styc | tidigare re<br>F<br>k B<br>k B       | ccept<br>Forpackning<br>Ilister, 20 tal<br>Burk, 100 tab | sbeskri<br>oletter<br>oletter<br>obletter | R<br>0 | × ×                                       | ☐ Får e<br>☐ Start<br>1:a utta | ij bytas<br>förpacknii<br>g senast: | ng          |             |            | Typ av recept - utskriftstyp:<br>E-recept<br>Kommentar till apotek:<br>Visa skrivarinställningar<br>Apotek:<br>eReceptbrevlådan |

Tidbok – Receptförnyelse Version 1.3 Uppdaterad 2020-01-28 av Åsa Karén Verksamhetsansvarig PMO